# 排除PCCE 12.0 SPOG文件传输故障

# 目录

<u>简介</u> <u>先决条件</u> <u>要求</u> <u>使用的组件</u> <u>问题</u> 解决方案

# 简介

本文档介绍如何对Cisco Packaged Contact Center Enterprise(PCCE)12.0单一管理平台(SPOG)文件传输故障进行故障排除。

# 先决条件

#### 要求

Cisco 建议您了解以下主题:

- PCCE
- 客户语音端口(CVP)

#### 使用的组件

本文档中的信息基于PCCE 12.0.1。

本文档中的信息都是基于特定实验室环境中的设备编写的。本文档中使用的所有设备最初均采用原 始(默认)配置。如果您使用的是真实网络,请确保您已经了解所有命令的潜在影响。

# 问题

在PCCE SPOG中,对于文件传输,导航至**SPOG > OverView > Call Settings > IVR Settings > File Transfers**。有时,传输失败,如图所示:

|              | IVR Settings |        |  |               |  |   |             |  |  |            | IRU Scripts | File Trans | sfers |
|--------------|--------------|--------|--|---------------|--|---|-------------|--|--|------------|-------------|------------|-------|
| Overview     | ۹.           |        |  |               |  |   |             |  |  | New        | Delete      | 0          |       |
|              |              |        |  |               |  |   |             |  |  |            |             |            |       |
| IVR Settings |              |        |  |               |  |   |             |  |  | Network Vi | RU Scripts  | File Trans | ifers |
| ٥,           |              |        |  |               |  |   |             |  |  |            | New         | Delete     | 0     |
| Job I        | D            | State  |  | Creation Time |  | • | Description |  |  |            |             |            |       |
| 5004         |              | Falled |  |               |  |   |             |  |  |            |             |            |       |
|              |              | ~      |  |               |  |   |             |  |  |            |             |            |       |

解决方案

#### 1.导航至"**作业**"并选择**"日志**文件",如图所示。

#### **IVR** Settings

| View Job ID 5004 |              |
|------------------|--------------|
| State            | • Failed     |
| Description      |              |
| Host             |              |
| Creation Time    |              |
| Start Time       |              |
| Total Time       | 0 min, 6 sec |
| Job Details      |              |
| Log File         |              |

#### 注意错误消息

"Deployment of https://<FQDN of AW
node>:443/unifiedconfig/config/downloadablefiles/ivrapplication/
<FileName>.zip completed on <CVP FQDN> with status as sun.security.validator.ValidatorException:
No trusted certificate found."
此错误意味着,由于AW证书不受CVP信任,此处存在问题。可解决此问题的步骤如下:

2.从SPOG URL复制证书文件,如图所示。

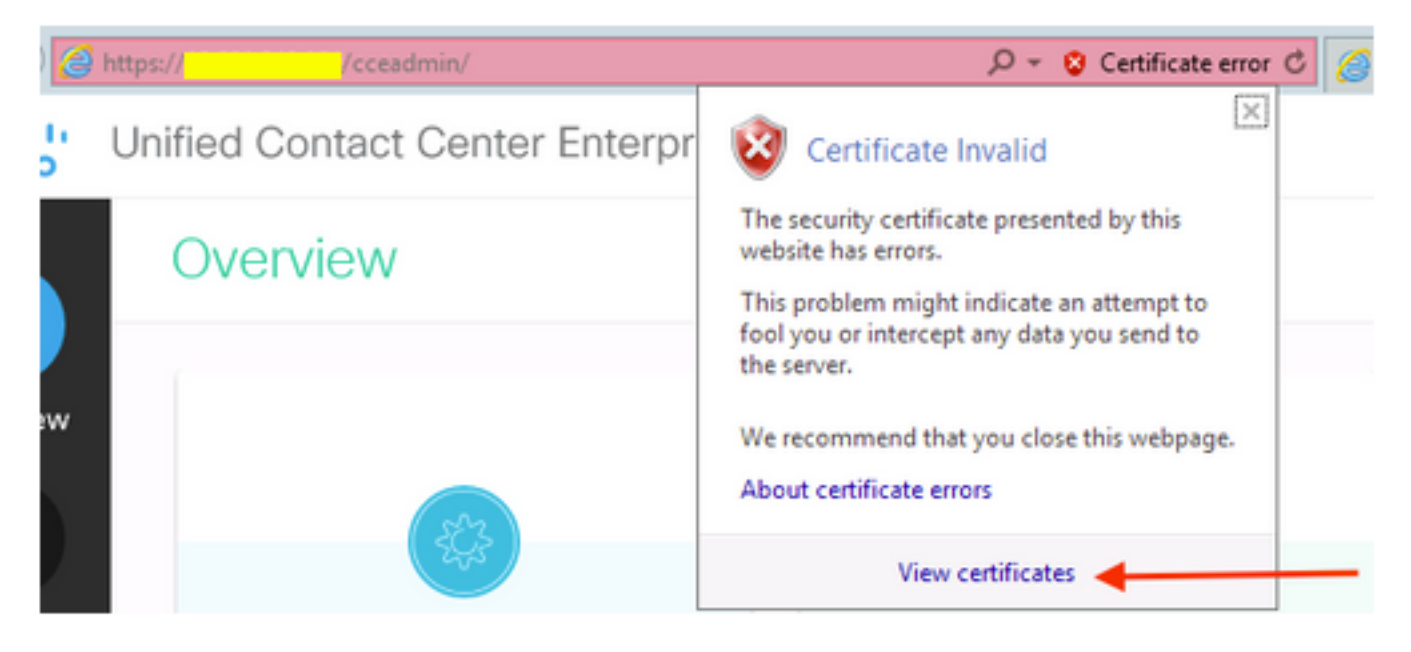

3.将此证书文件复制到CVP节点,其中原始ZIP文件必须传输到目录:

C:\cisco\cvp\conf\security

4. 接下来,从以下位置复制密钥库密码:

keystore password from : %CVP\_HOME%\conf\ and open the security.properties 5.同样,AW证书被复制到的地方;以管理员身份打开命令提示符,然后运行命令:

cd %CVP\_HOME%\jre\bin

6.使用此命令将AW证书导入CVP服务器。

keytool -import -trustcacerts -keystore %CVP\_HOME%\conf\security\.keystore -storetype JCEKS alias
<FQDN of AW Node> -file C:\Cisco\CVP\conf\security\<Name of the AW SPOG certificate>.cer
7.在密码提示符下,粘贴从security.properties复制的密码。

8.键入Yes以信任证书并确保您获得证书已添加到密钥库的结果。

导入成功后,系统会提示警告。这是由专有格式密钥库造成的,可以忽略。

9.在CVP节点上重新启动cvpcallserver、vxmlserver和wsm服务。